# DESCARGAR MICROSOFT TEAMS PARA PC

# Centro Educativo Universitario Siglo XXI

Es recomendable iniciar esta configuración en una computadora personal.

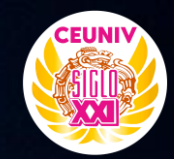

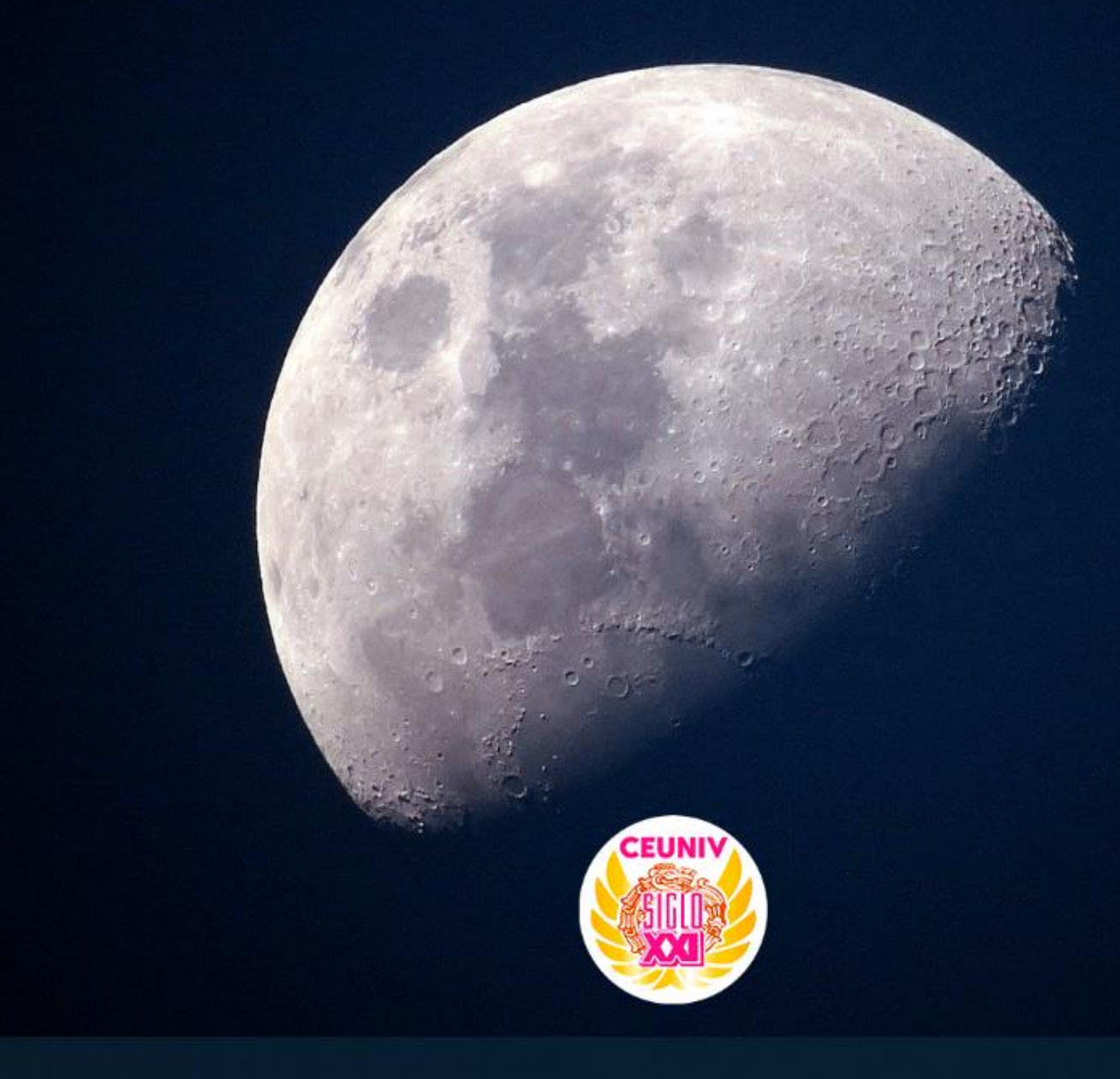

#### 🚼 📷 🙆 🥥 🛟 PS

へ 🐑 🌈 🕼 10:57 a.m. 📿

Abrimos menú-inicio en Windows.

#### CENTRO EDUCATIVO UNIVERSITA...

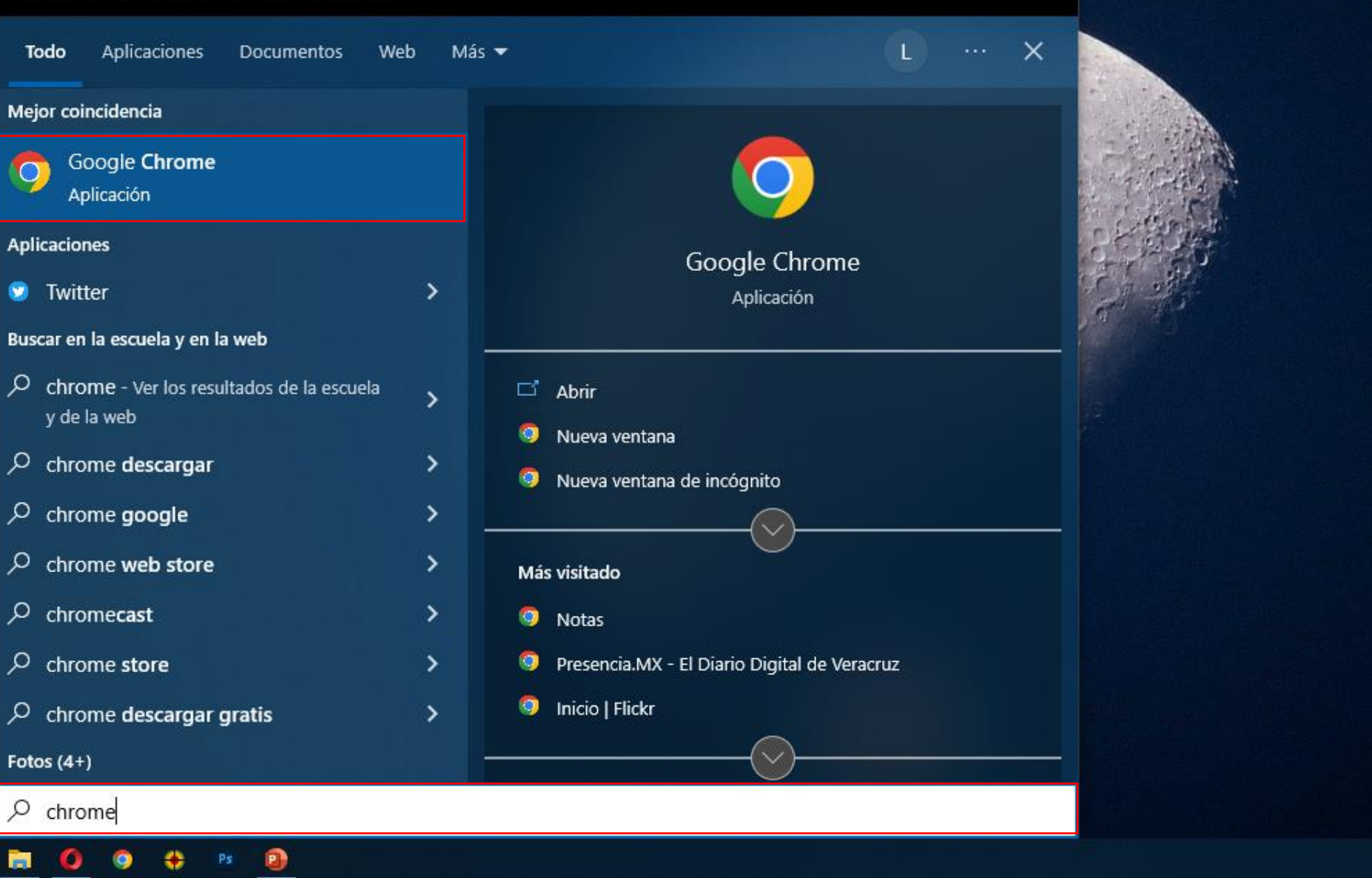

CEUNIX

へ 🗁 🌈 🕼 02:39 p.m. 💭

Buscamos nuestro navegador de preferencia, en nuestro caso será Google Chrome.

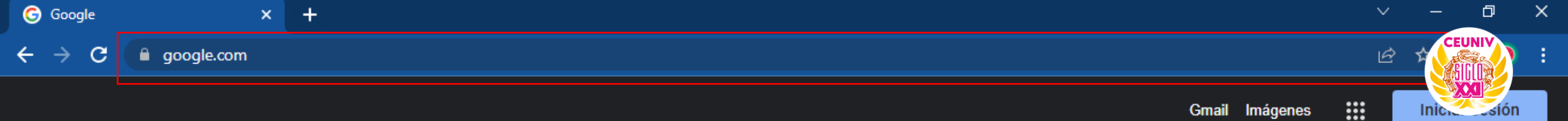

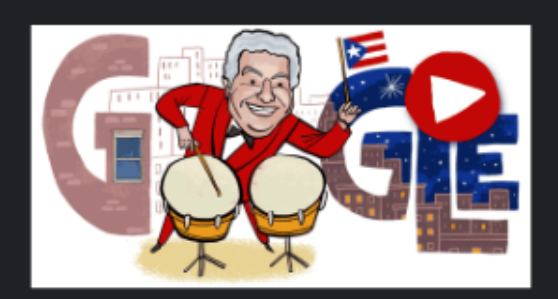

| م | microsoft tea | ×   🌢                     |                        |  |
|---|---------------|---------------------------|------------------------|--|
|   |               | Buscar con Google         | Voy a tener suerte     |  |
|   |               | Ofrecido por Google en: E | spañol (Latinoamérica) |  |

Nos dirigimos a www.google.com y buscamos Microsoft Teams.

microsoft teams

С

Gegle

**google.com**/search?q=microsoft+teams&source=hp&ei=X5JFY4\_3ENrUkPIPpsMd&iflsig=AJiK0e8AAAAAY0Wgb8myD5VA17d2awCZTtSMzHAMaby5&ved=0ahUKEwjP...

Q

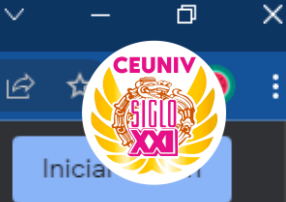

https://www.microsoft.com > microsoft-teams > log-in 💌

#### Microsoft Teams - Iniciar sesión - Teams online

Microsoft Teams para el ámbito educativo. Ayuda a impulsar la transición hacia un aprendizaje híbrido u online inclusivo, genera confianza con las herramientas ...

| Otras personas también buscaron |                        |  |  |  |  |
|---------------------------------|------------------------|--|--|--|--|
| microsoft teams download        | microsoft teams online |  |  |  |  |
| microsoft teams login           | microsoft teams 365    |  |  |  |  |
| microsoft teams descargar       | microsoft teams apk    |  |  |  |  |

#### Preguntas relacionadas

| ¿Qué es y cómo funciona Teams?         | ~           |
|----------------------------------------|-------------|
| ¿Cómo entrar a una sesión de Teams?    | ~           |
| ¿Cómo se instala Microsoft Teams?      | ~           |
| ¿Cómo entrar a Microsoft Teams gratis? | ~           |
|                                        | Comentarios |

comunicación y colaboración que combina chat persistente en el lugar de trabajo, reuniones de video, almacenamiento de archivos e integración de aplicaciones. Wikipedia

**(**)

.....

Fecha del lanzamiento inicial: 2017

Licencia: Freemium

Lanzamiento inicial: 14 de marzo de 2017

Última versión estable: 1.4.00.4167 (Cliente de Windows 10) (info) (16 de marzo de 2021 (1 año, 6 meses y 21 días))

Desarrollador: Microsoft

Estado actual: Con soporte

Lenguajes de programación: Electron, React, TypeScript, Angular

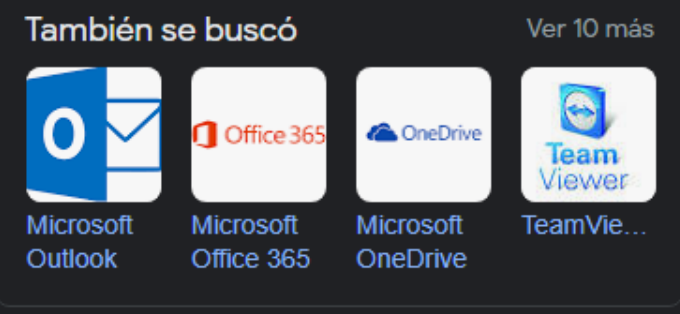

Comentarios

Damos clic en el enlace que indica Microsoft Teams – Iniciar Sesión – Teams Online

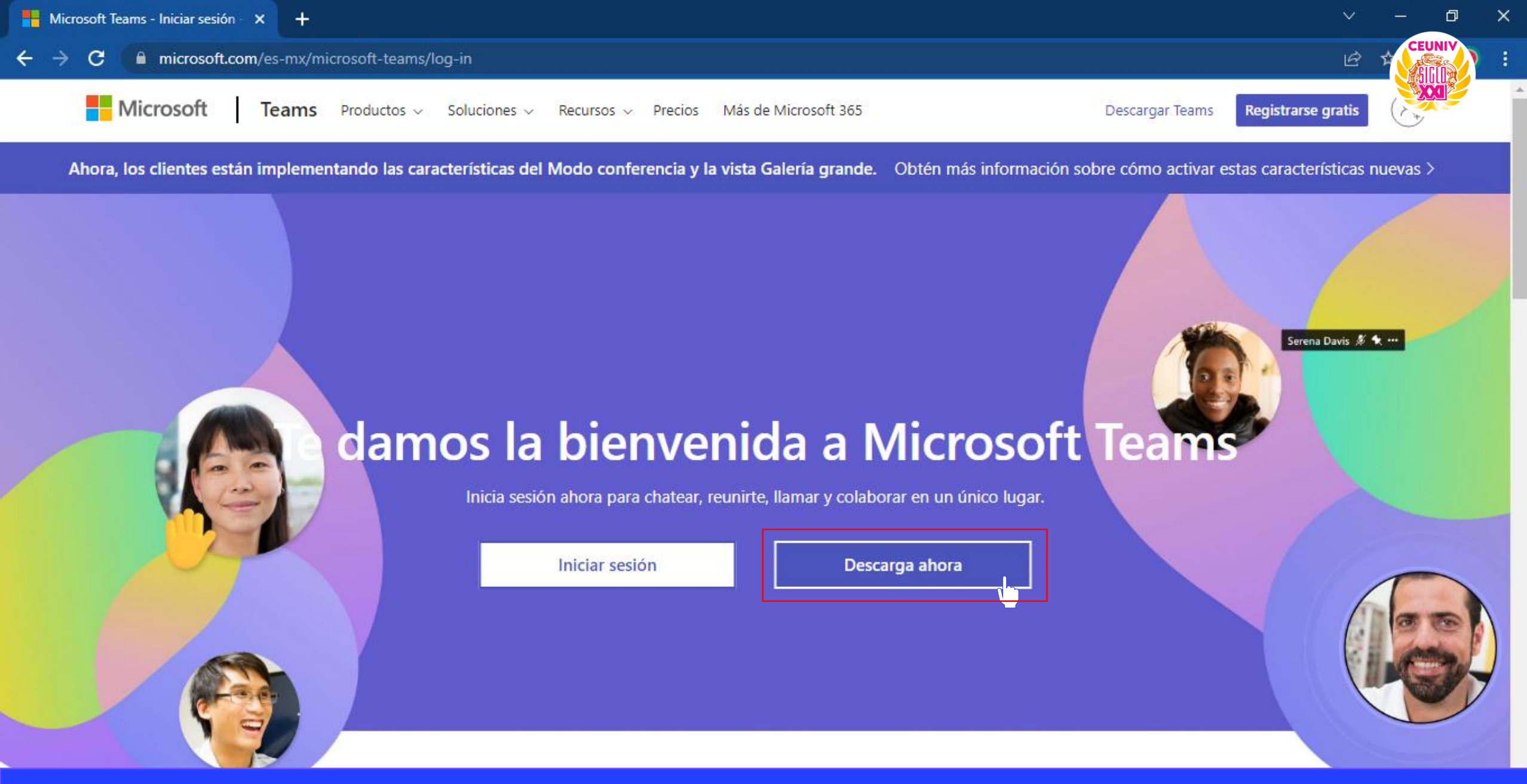

Nos mostrará una pantalla igual a la que vemos en la captura. Para proceder a descargar Microsoft Teams damos clic en Descargar ahora.

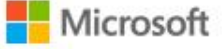

Teams Productos v Soluciones v

Recursos v Precios Más de Microsoft 365

Descargar Teams

Registrarse gratis

B

പ

×

# Descargar Microsoft Teams

Conéctate y colabora con cualquier persona de cualquier lugar en Teams.

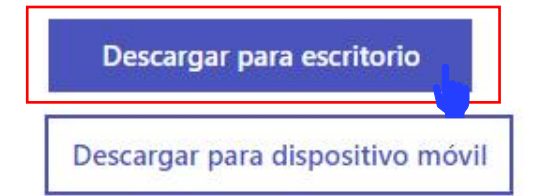

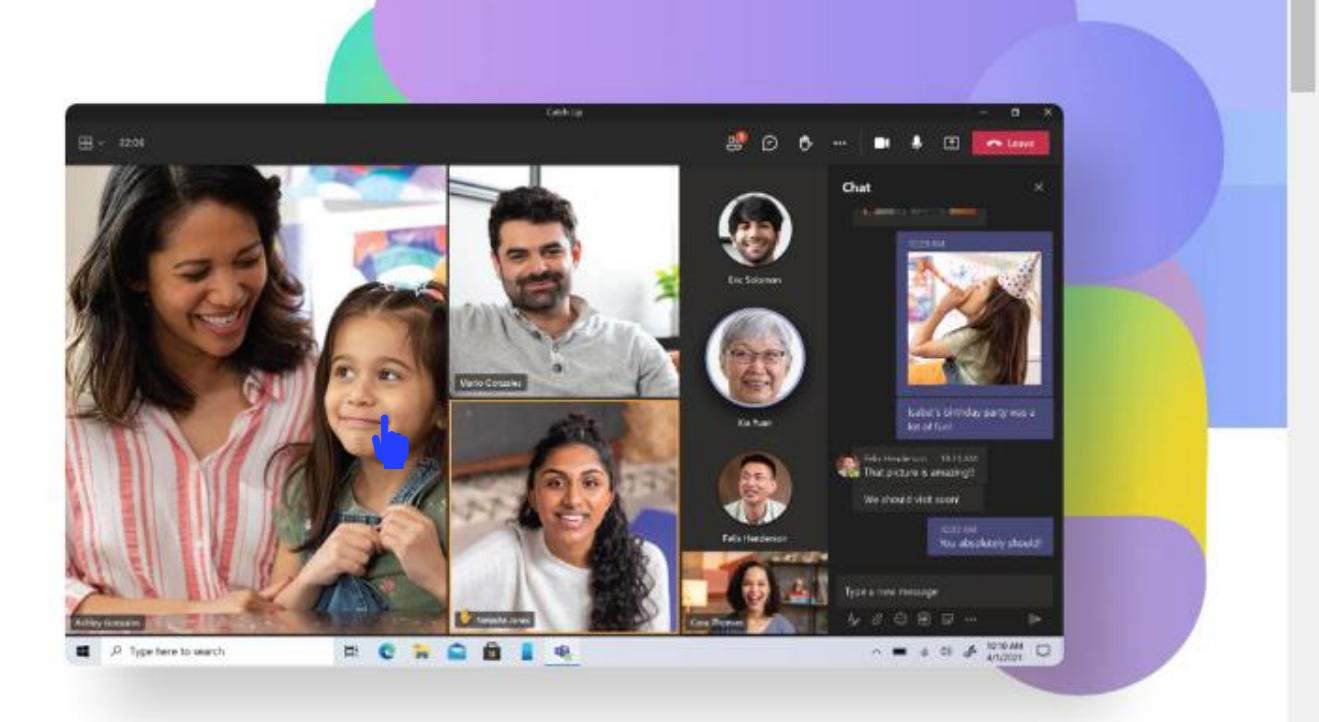

Nos indicará si queremos descargar **Microsoft Teams** para escritorio o para un dispositivo móvil. En nuestro caso damos clic en **Descargar para escritorio**.

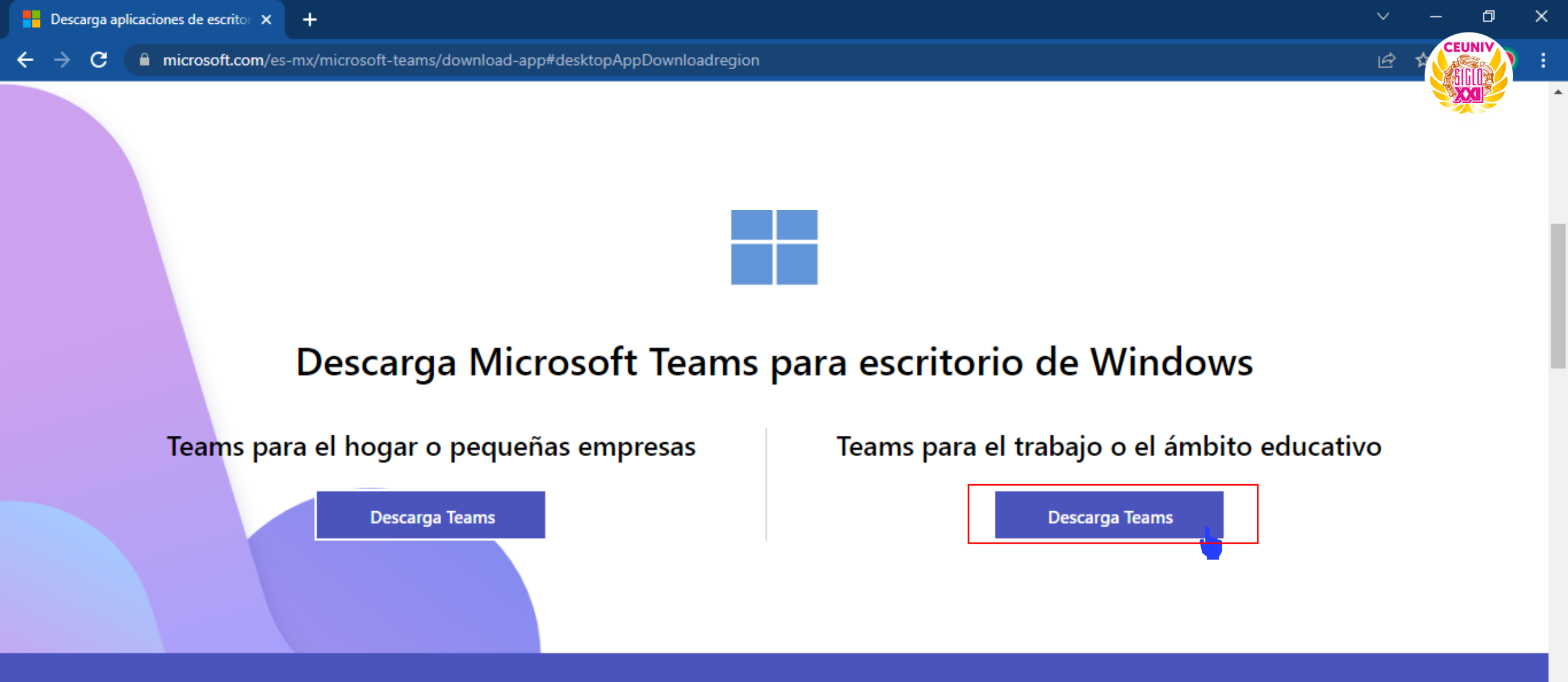

#### Más información sobre cómo usar Microsoft Teams

Ahora nos preguntará si queremos descargar Microsoft Teams para el hogar o ámbito educativo. En nuestro caso damos clic en Descargar Teams para el trabajo o ámbito educativo.

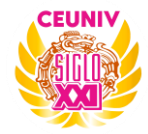

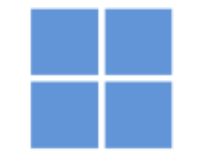

# Descarga Microsoft Teams para escritorio de Windows

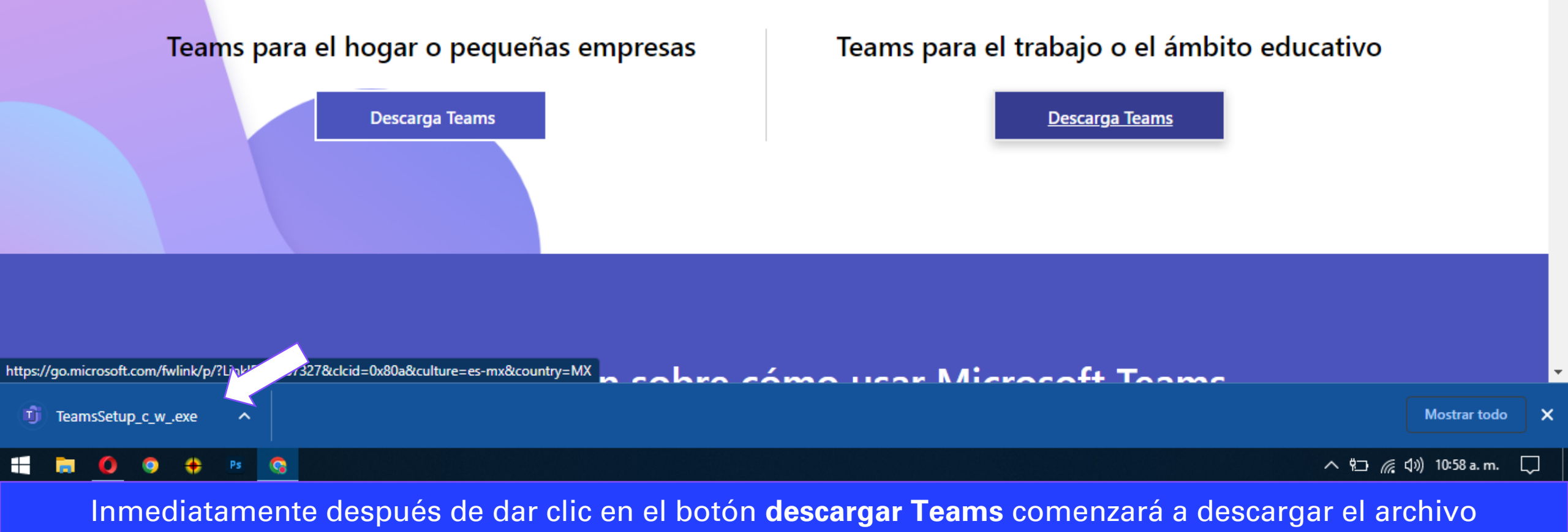

ejecutable.

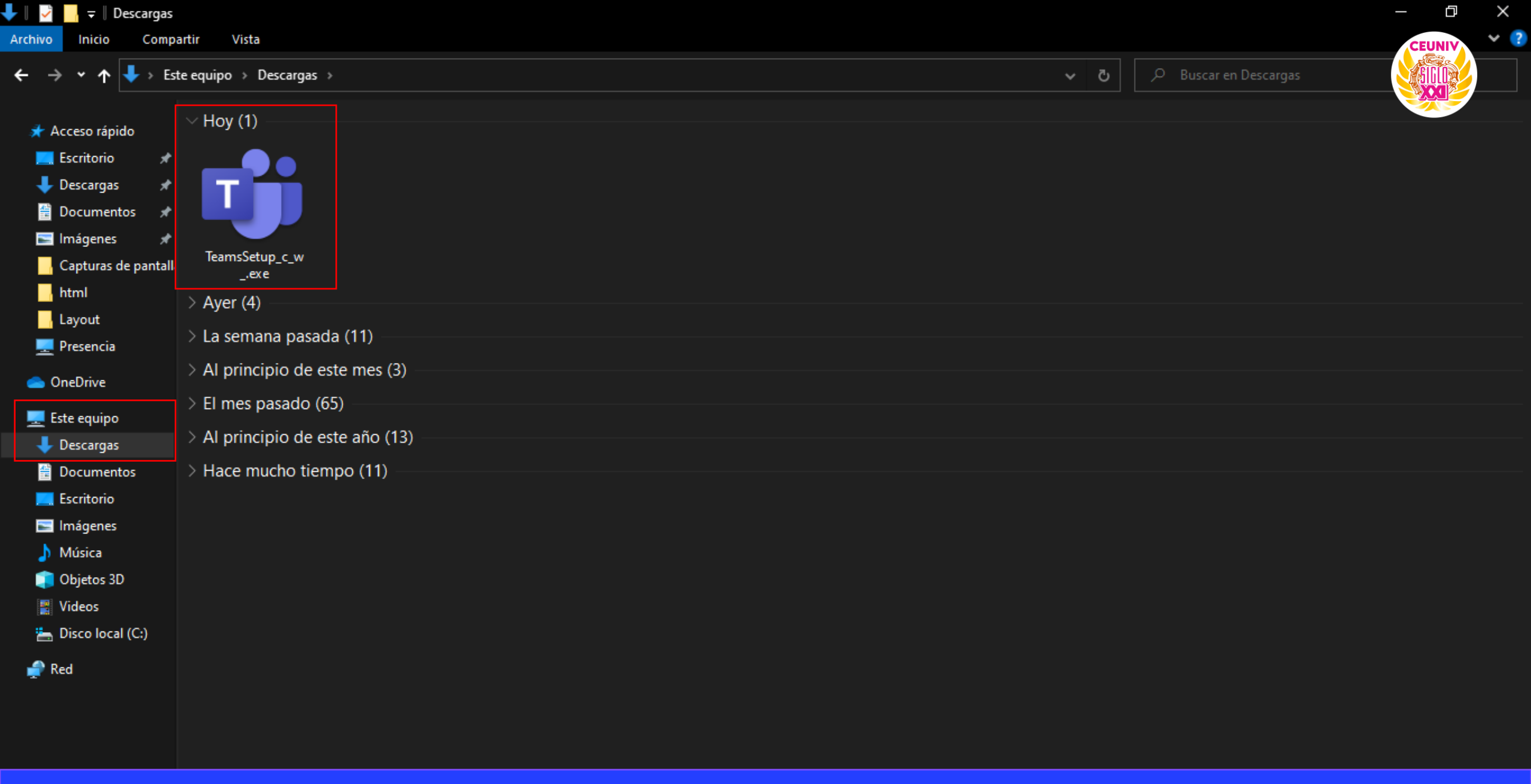

Buscamos el archivo que acabamos de descargar desde el sitio web de Microsoft Teams. En nuestro caso por defecto estará en la carpeta **Descargas**.

| 🖊    💆 📙 🖛                                                                                                    |                                                                                                    | Administrar Des                                                                                                    | argas                                             |                 | —         | ð X     |
|----------------------------------------------------------------------------------------------------|----------------------------------------------------------------------------------------------------|----------------------------------------------------------------------------------------------------|---------------------------------------------------|-----------------|-----------|---------|
| Archivo Inicio Compa                                                                                                    | rtir Vista                                                                                                    | Herramientas de aplicación                                                                                                    |                                                   |                 | CEU       | NIV Y ? |
| $\leftarrow \rightarrow \checkmark \uparrow \downarrow \rightarrow Estern$                                                                                                    | e equipo → Desca                                                                                                    | rgas                                                                                                    |                                                   | ✓ ひ D Buscar en | Descargas |         |
| <ul> <li>Acceso rápido</li> <li>Escritorio</li> <li>Descargas</li> <li>Documentos</li> <li>Imágenes</li> <li>Capturas de pantall</li> <li>html</li> <li>Layout</li> <li>Presencia</li> <li>OneDrive</li> <li>Este equipo</li> <li>Descargas</li> <li>Documentos</li> <li>Escritorio</li> <li>Imágenes</li> <li>Música</li> <li>Objetos 3D</li> <li>Videos</li> <li>Disco local (C:)</li> <li>Red</li> </ul> | <ul> <li>Hoy (1)</li> <li>TeamsSetup_cexe</li> <li>Ayer (4)</li> <li>La semana p</li> <li>Al principio</li> <li>El mes pasa</li> <li>Al principio</li> <li>Hace muchc</li> </ul> | Abrir         S       Ejecutar como administrador         S       Compartir con Skype         Edit with Notepad++       Abrir con Code         Solucionar problemas de como       Anclar a Inicio         Anclar a Inicio       Analizar con Microsoft Defendor         Image: Compartir       Dar acceso a         Abrir con WinRAR       Añadir al archivo         Añadir al archivo       Añadir al archivo         Añadir y enviar por email       Añadir y enviar por email         Añadir a "TeamsSetup_c_w_rad       Extraer ficheros         Extraer aquí       Extraer aquí         Extraer a a la barra de tareas       Restaurar versiones anteriores         Enviar a       Cortar         Copiar       Crear acceso directo         Eliminar       Crear acceso directo | patibilidad<br>ler<br>r"<br>r" y enviar por email |                 |           |         |
|                                                                                                    |                                                                                                    |                                                                                                    |                                                   |                 |           |         |

Una vez ubicado el archivo TeamsSetup\_c\_w\_.exe procedemos a darle clic derecho y damos clic en Ejecutar como administrador.

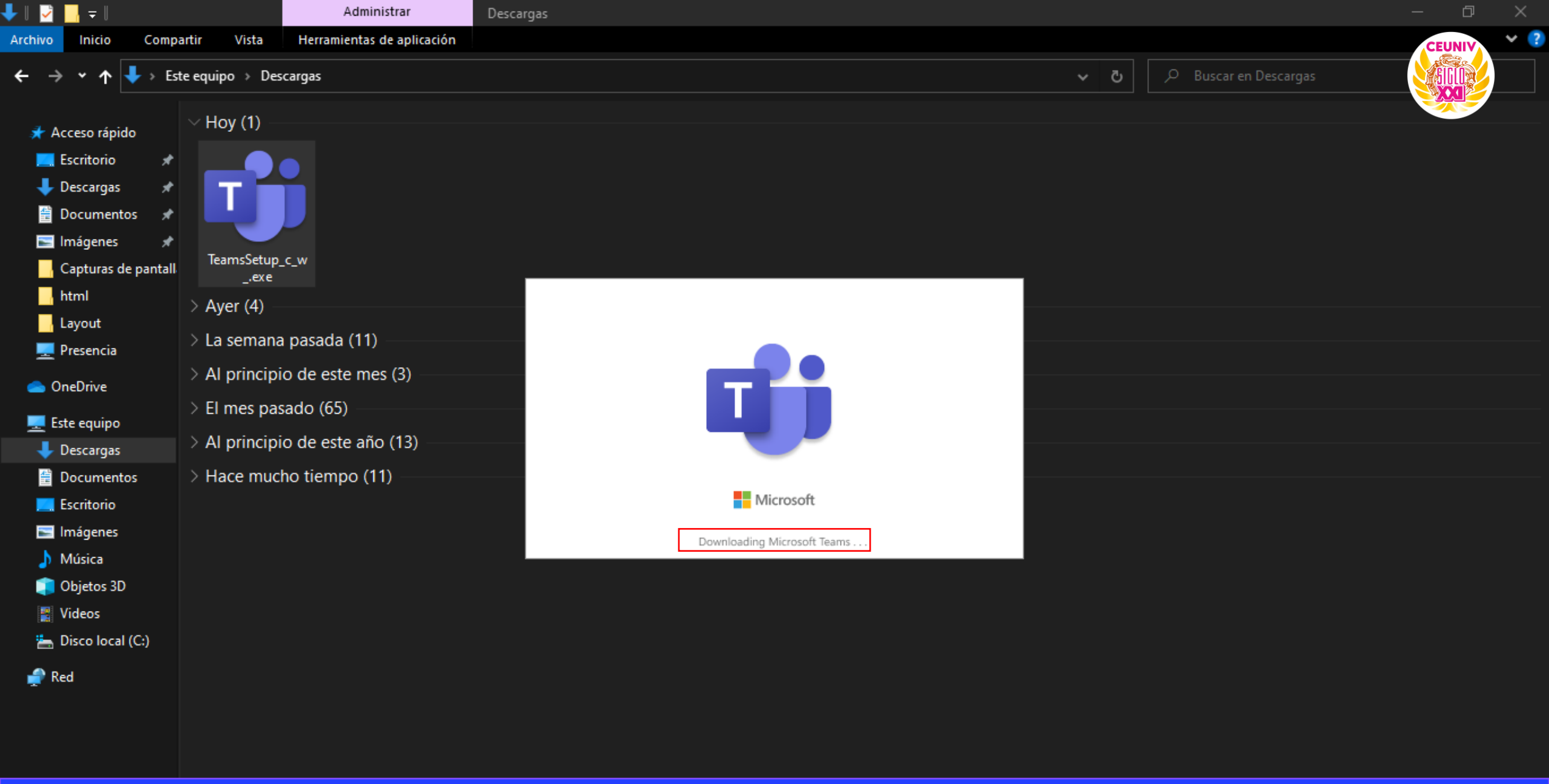

Se iniciará el instalador de Microsoft Teams y empezará a realizar la descarga desde Internet.

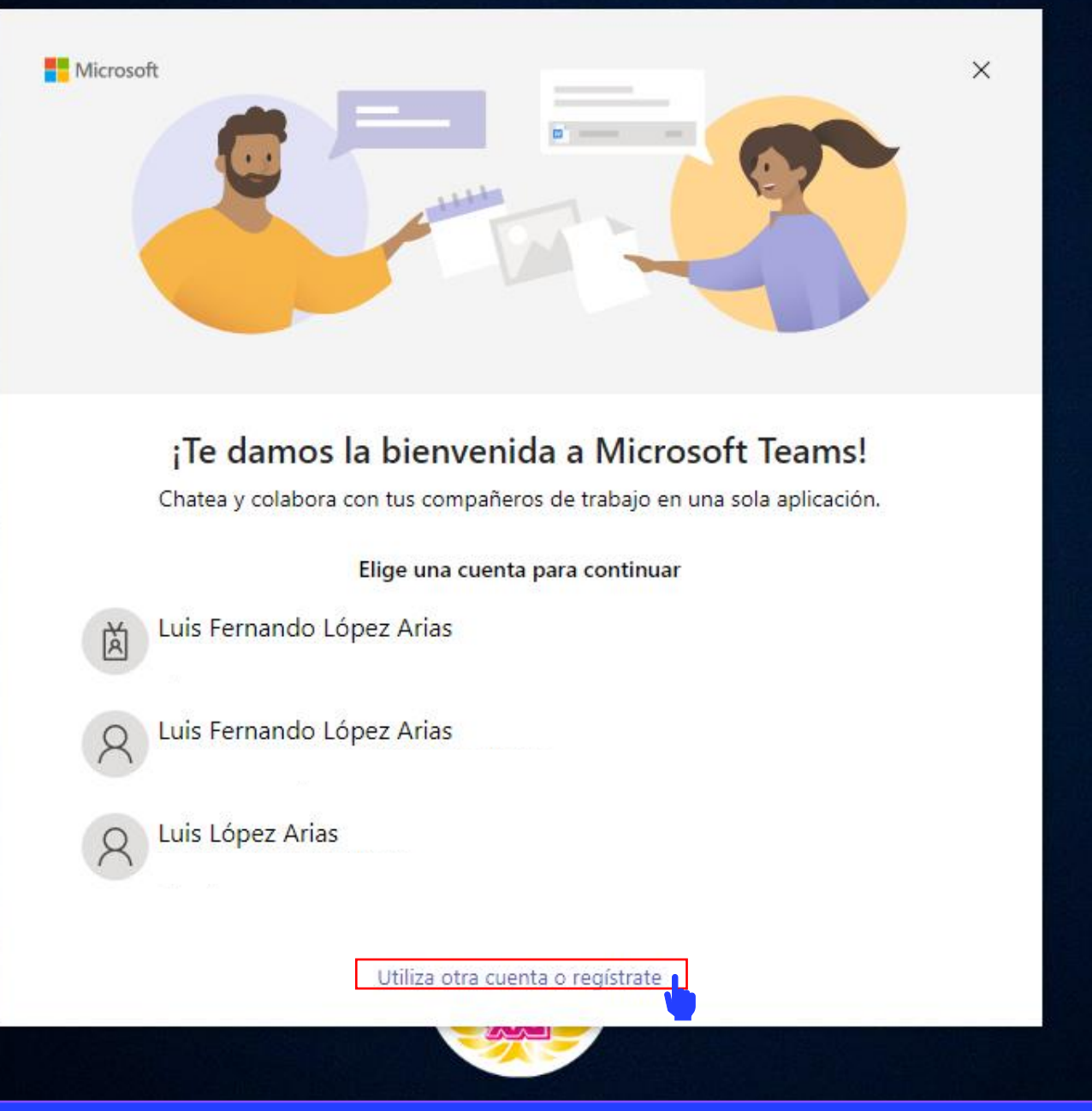

CEUNI

Si ya tenemos iniciada sesión con diferentes cuentas nos indicará si queremos iniciar sesión en una de ellas, nosotros damos clic en **Utiliza otra cuenta o regístrate**.

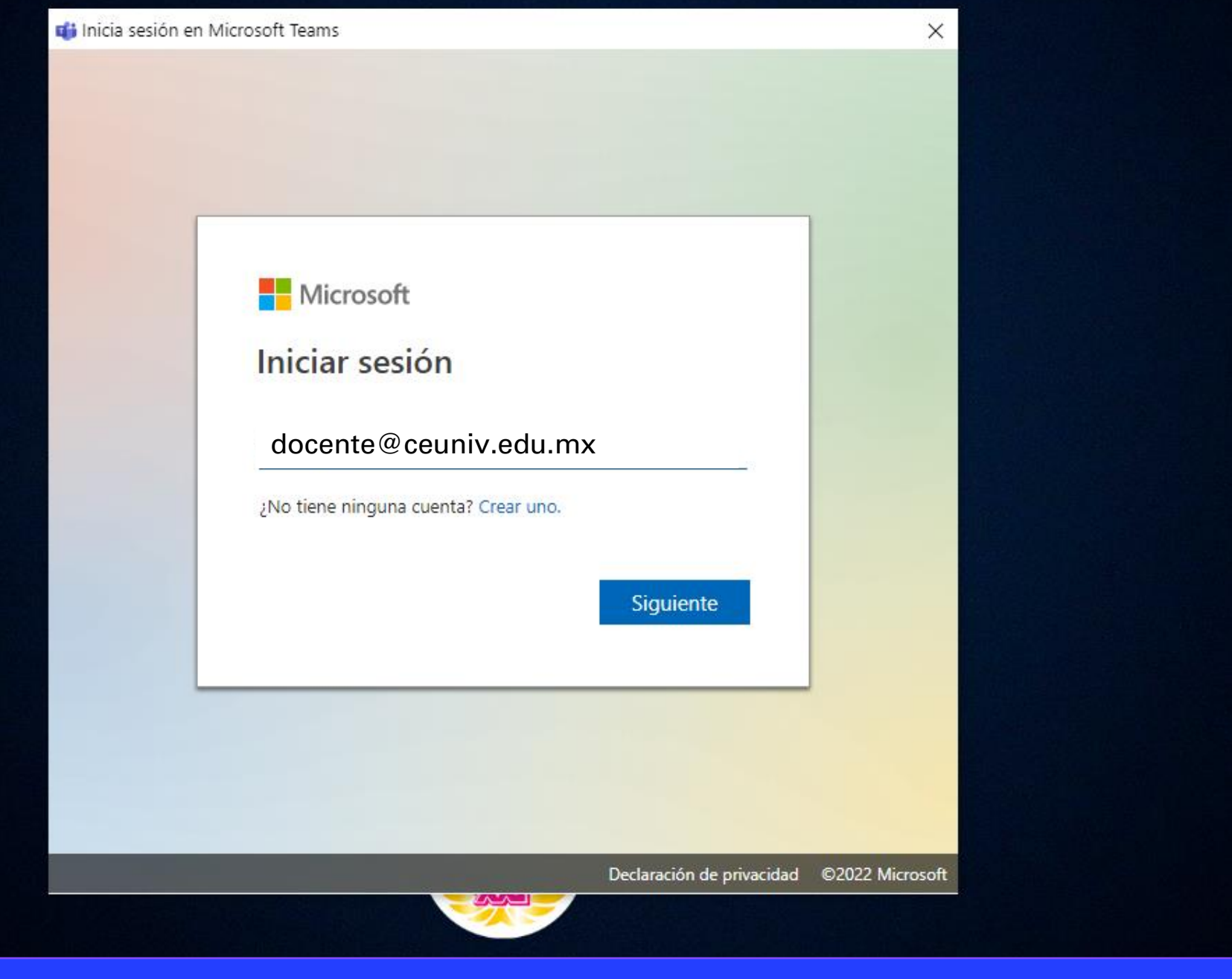

Ingresamos el correo electrónico proporcionado por el departamento de sistemas y damos clic en el botón Siguiente.

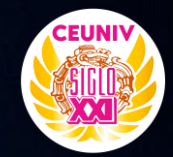

 $\times$ 

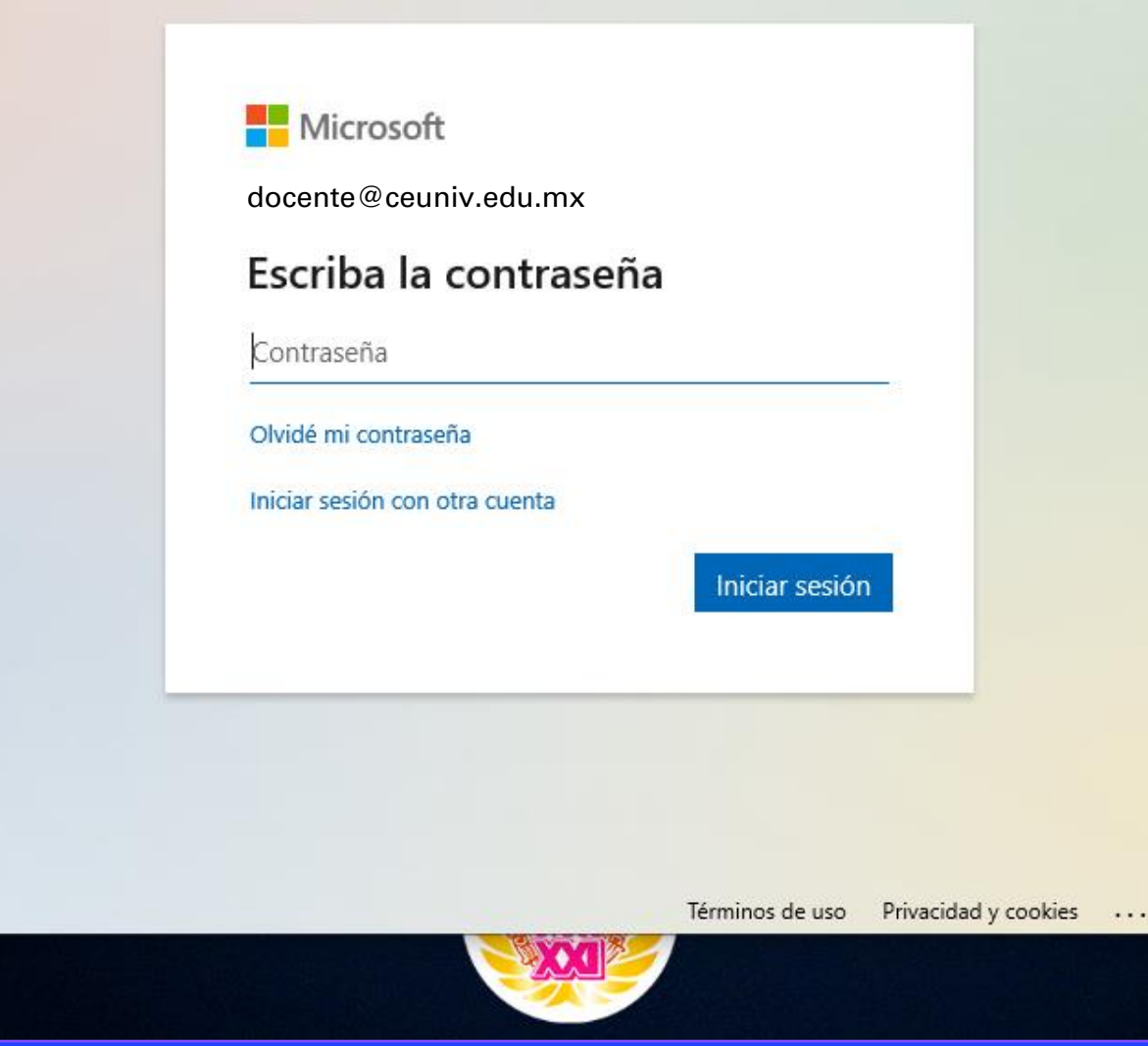

Ingresamos la contraseña que previamente cambiamos cuando iniciamos sesión en Microsoft Outlook.

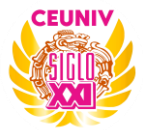

+

# Garantizar la seguridad de la cuenta

Su organización requiere que configure lo siguientes métodos para verificar su identidad.

# Microsoft Authenticator

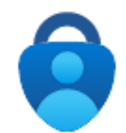

Para empezar, obtenga la aplicación.

En el teléfono, instale la aplicación Microsoft Authenticator. Descargar ahora

Después de instalar la aplicación Microsoft Authenticator en su dispositivo, elija "Siguiente".

Quiero usar otra aplicación de autenticación

Quiero configurar otro método

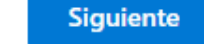

Omitir configuración

Nos mostrará una ventana igual a esta, le damos Omitir configuración.

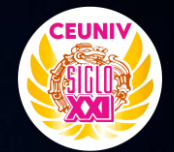

### Mantenga la sesión iniciada en todas sus aplicaciones

Windows recordará su cuenta y su sesión se iniciará automáticamente en las aplicaciones y sitios web de este dispositivo. De este modo, se reducirá el número de veces que se le pide iniciar sesión.

No, iniciar sesión solo en esta aplicación

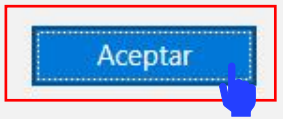

 $\times$ 

#### 

# Damos clic en Aceptar.

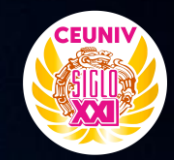

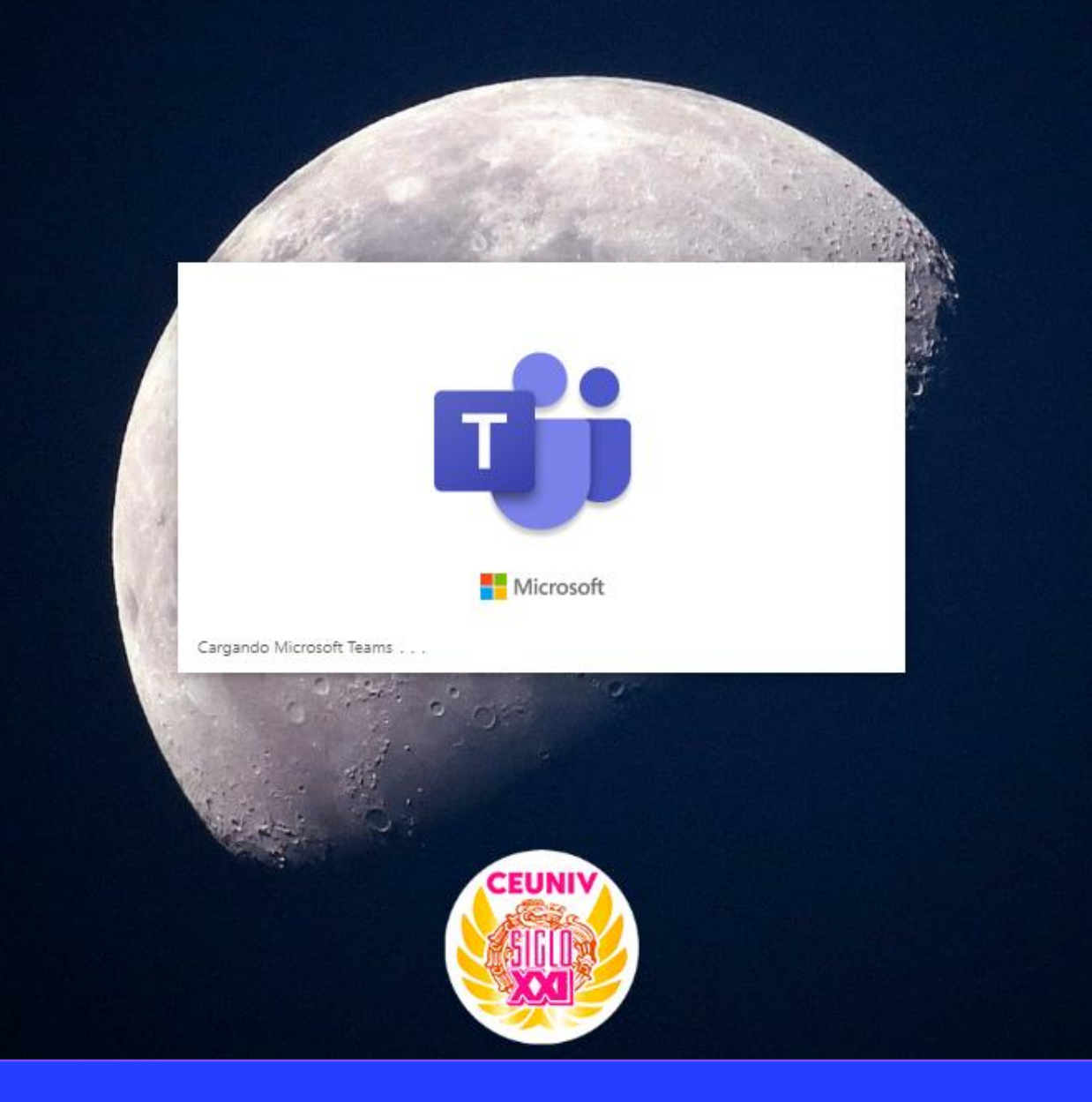

Esperamos que termine de cargar la aplicación.